## 《棋譜再生ヘルプ画面》

\* 盤面は初期局面で表示されています。右向きの矢印(指を宛てると水色になる)を1回クリックするごとに1手ずつ進行します。

\* 左右を向いた矢印(指を宛てると水色になる)の間にある四角が赤くなり、中に黄色のビックラメーションマーク「!」が出てきたら、マークをクリックしてください。その局面に対するコメントが出てきます。コメントと盤面が重なっていて見にくいのですがご 了承ください。

\* マークをもう一度クリックするとコメントは消えます。クリックごとにon/off/on/offです。また、コメントを消さなくても、次の手に進む矢印(指を宛てると水色になる)をクリックすればコメントは自然に消えて次の手の盤面が表示されます。

\* コメントが長くて途中で切れているときは、画面の最下部をクリックするとページが上に移動しコメントの続きを読むことができ ます。読み終わったら画面の最上部をクリックして表示部分を元に戻してください。ページアップのままだとそれ以降の短いコメント が画面に出てきません。

\* 右向きで行き止まりマークのついた矢印(指を宛てると水色になる)をクリックすると最終局面に跳びます。左向きも同様で、た だの矢印(指を宛てると水色になる)は1手戻り、行き止まりマーク付きは初期局面に戻ります。

\* 手数を示す数字を書き換えて(半角数字)、その右の「GO」ボタン(指を宛てると水色になる)をクリックするとその数字の手数 の局面に跳びます。そこからまた矢印で画面を進めたり、もどしたりできます。

\* 2つの矢印で描かれたサークル(指を宛てると水色になる)のところをクリックすると、盤面の上下を反転させて先手・後手、上 手・下手を逆に見ることができるようになります。

\* 盤面左側下の<拡大表示>の文字をクリックすると大きな画面で見ることができます。